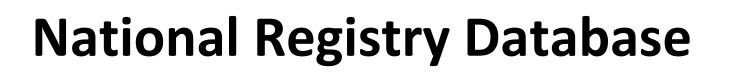

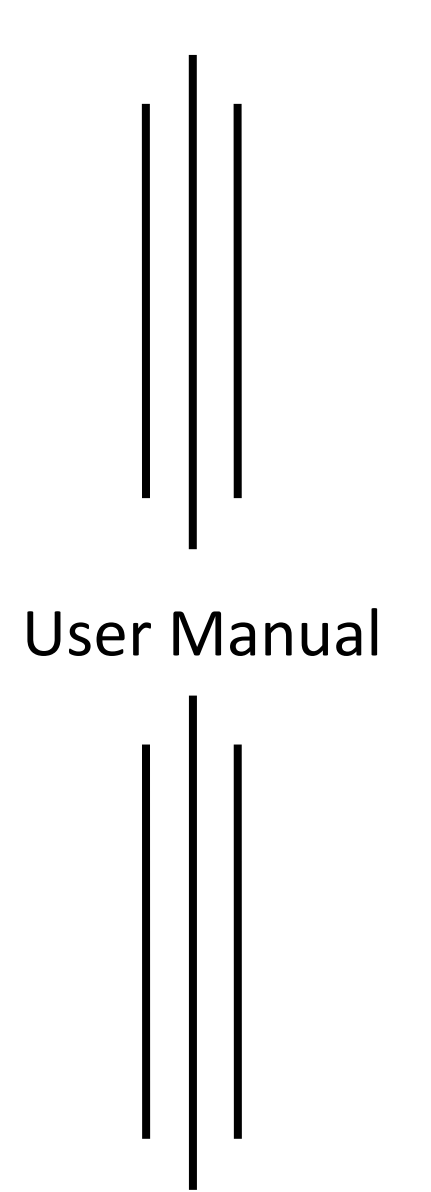

Prepared by: Cardiac Society of Nepal

#### URL:

The registry database is accessible at <a href="http://csn.org.np/registry/">http://csn.org.np/registry/</a>

### **Institution Login**

Login for the institution will be created by Cardiac Society of Nepal. Please contact CSN secretariat to receive the login details. Once the login details are received, institutions can login from the URL provided above.

### **Registry Data Entry**

Data entry of the registry is managed as follows:

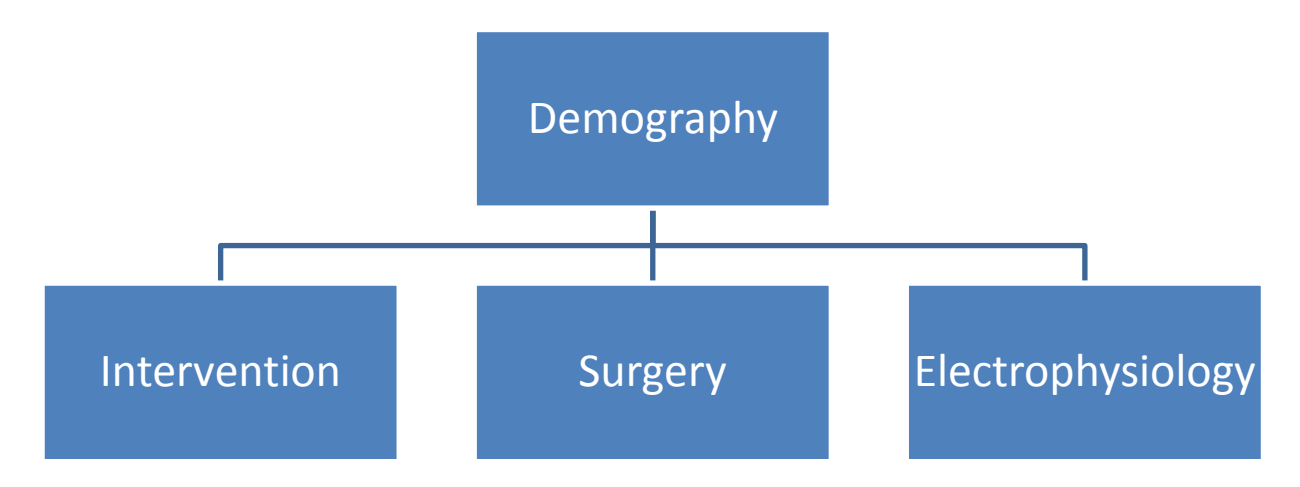

After successful login, click on "Entry" link as shown below.

|        | ×               | +              |                        |     |        |          |         |             |           |                | <b>.</b>      |
|--------|-----------------|----------------|------------------------|-----|--------|----------|---------|-------------|-----------|----------------|---------------|
| ŵ      |                 | i csn.org.r    | p/registry/myentrylist |     |        |          | •       | ·· 🛡 🕁      | Q Search  |                |               |
| Carage | iciery of Hanga | Cardiac        | Society of Nepal       |     |        |          |         |             | -         |                | -h-           |
| Card   | diac Soc        | ciety of Nepal | - Registgry Database   |     |        | Home     | Profile | Entry       | Reports C | Change Passwor | d Logout      |
| My E   | Intries         | i              |                        |     |        |          |         |             |           | l              | Add New Entry |
| SN     | Full Name       | e              | Date of Birth          | Age | Gender | District |         | S.E. Status | ;         | View Ed        | lit Del       |

Click on "Add New Entry" button as shown below to add new Demography data.

| ۵                 | i csn.org.r   | np/registry/myentrylist |     |        |          | ••      | ·· 🛡 🏠      | Q Search |                |               |
|-------------------|---------------|-------------------------|-----|--------|----------|---------|-------------|----------|----------------|---------------|
| Society of Honora | Cardiac       | Society of Nepal        |     |        |          |         |             | 4        |                | -f-           |
| Cardiac Soc       | iety of Nepal | - Registgry Database    |     |        | Home     | Profile | Entry       | Reports  | Change Passwor | d Logout      |
| My Entries        |               |                         |     |        |          |         |             |          |                | Add New Entry |
| SN Full Nam       | e             | Date of Birth           | Age | Gender | District | :       | S.E. Status |          | View Ed        | dit Del       |

# Add new Demography Data

Add new demography data

| A. Demographic Parameters<br>Full name    | Date of Birth                           | 1 V 1 V<br>MM DD      | Age                    |
|-------------------------------------------|-----------------------------------------|-----------------------|------------------------|
| Gender                                    | District                                |                       | Socio Economic Status  |
| ○ Male ○ Female ○ Others                  | Achham                                  | ~                     | ○ Low ○ Average ○ High |
| B. Medical History and Risk Factors       |                                         |                       |                        |
| Hypertension                              | Dyslipidemia                            | Diabetes Mellitus     | Family History of CAD  |
| Smoking History                           |                                         |                       |                        |
| ○ Never Smoke ○ Unknown ○ For             | mer Smoker 🔘 Smoker                     |                       |                        |
| Renal Failure                             | On Dialysis                             |                       |                        |
| ⊖ Yes ⊖ No                                | ○ Yes ○ No                              |                       |                        |
| Cerebrovascular Disease                   | Liver Disease                           | Cancer Within 5 years | COPD                   |
| ○ Yes ○ No<br>Peripheral Vascular Disease | ○ Yes ○ No<br>Immunosuppressive Therapy | ○ Yes ○ No            | 🔾 Yes 🔿 No             |
| ○ Yes ○ No                                | ○ Yes ○ No                              |                       |                        |
| Save Data Reset                           |                                         |                       |                        |

Fill up the form and click on "Save Data" button.

Once the demography data is saved, we can proceed towards Intervention, Surgery and Electrophysiology data entry by clicking on "View" button:

| Ca | rdiac Society of Ne | Home          | Profile | Entry  | Reports  | Change Password | d Logout |  |      |      |               |
|----|---------------------|---------------|---------|--------|----------|-----------------|----------|--|------|------|---------------|
| Му | Entries             |               |         |        |          |                 |          |  |      |      | Add New Entry |
| SN | Full Name           | Date of Birth | Age     | Gender | District | S.E             | . Status |  | View | Edit | Del           |
| 1  | Test                | 1900-1-1      | 45      | Male   | Achham   | Lov             | N        |  | View | Edit | Del           |

# **Intervention Data Entry**

Click on "Intervention Data" button for data entry. Fill up the form and click on "Save Data" button.

| Interven                             | tion data                                         |        |                         |     |                                         | Back |
|--------------------------------------|---------------------------------------------------|--------|-------------------------|-----|-----------------------------------------|------|
| Coronary In<br>Nature of<br>Elective | tervention<br>Procedure                           |        |                         |     |                                         |      |
| CAG                                  |                                                   |        |                         |     |                                         |      |
|                                      | Proximal LAD<br>Mid LAD<br>Distal LAD<br>D1<br>D2 | LCX    | □ OM1<br>□ OM2<br>□ OM3 | RCA | Proximal RCA Mid RCA Distal RCA PDA PLV |      |
| 🗌 Graft                              | Instent                                           | Restei | nosis                   |     |                                         |      |
|                                      |                                                   |        |                         |     |                                         |      |
|                                      | Proximal LAD<br>Mid LAD<br>Distal LAD<br>D1<br>D2 | LCX    | □ OM1<br>□ OM2<br>□ OM3 | RCA | Proximal RCA Mid RCA Distal RCA PDA PLV |      |
| Graft                                |                                                   |        |                         |     |                                         |      |

# **Surgery Data Entry**

Click on "Surgery Data" button for data entry. Fill up the form and click on "Save Data" button.

Surgery Data

| CORONARY INTERVENTION<br>A. Previous CV Intervention                                                                                                    | Coronary Interver       | ntion Surgery: Valves Surgery | /: Congenital Surgery: Others |
|----------------------------------------------------------------------------------------------------|-------------------------|-------------------------------|-------------------------------|
| <ul> <li>1. Previous CV Intervention</li> <li>2. Previous CABG</li> <li>3. Previous PCI</li> <li>4. Previous Valve Surgery</li> <li>5. Previous Other Cardiac Surgery</li> </ul> |                         |                               |                               |
| B. Perioperative Status                                                                                                    |                         |                               |                               |
| 1. CCS Class                                                                                                    | 2. Cardiac Presentation | 3. Previous MI                |                               |
| 1 v                                                                                                    | No symptoms of Angina   | ♥ No                          | ¥                             |
| C. Cath Study                                                                                                    |                         |                               |                               |
| 1. No of Diseased Coronary Vessel 🛛 2. Left Ma                                                                                                    | in Disease 3. Syntax So | core if Known 4. Co           | pronaryEjectionFraction       |
| 0                                                                                                    |                         | <                             | 30% <b>v</b>                  |

««« Back

### **Electrophysiology Data Entry**

Click on "Electrophysiology Data" button for data entry. Fill up the form and click on "Save Data" button.

| Electrophysiology Data                                                  | ««« Back |
|-------------------------------------------------------------------------|----------|
| Symptoms  Palpitation Syncope Near Syncope SOB Fatigue Chestpain Others |          |
| ECG/Holter                                                              |          |
| Normal                                                                  |          |
| WPW                                                                     |          |
|                                                                         |          |
| RBBB                                                                    |          |
| Bifascicular Block                                                      |          |
| Trifascicular Block                                                     |          |
| Non Specific IVCD                                                       |          |
| Sinus Bradycardia/Sinus Arrest                                          |          |
| Tachy-brady Syndrome                                                    |          |
| Mobitz Type 1 AV Block                                                  |          |
| Mobitz Type 2 AV Block                                                  |          |
| High Degree AV Block                                                    |          |
| Complete AV Block                                                       |          |
| D PSVT                                                                  |          |
| Atrial Tachycardia                                                      |          |
| Atrial Flutter                                                          |          |
| Atrial Fibrillation                                                     |          |
|                                                                         |          |